# Anleitung – Kreditkarten-TAN-Verfahren Erstmalige Registrierung zum Verfahren per VR-SecureGo Plus App oder per SMS

# Vorbereitung:

→ Halten Sie Ihre Kreditkartennummer bereit.

# Schritt 1: Internetseite zur Registrierung aufrufen und Aktivierungscode anfordern

- → Rufen Sie die Registrierungsseite im Internet auf: Für Ihre Mastercard: <u>https://www.vb-mittelhessen.de/mastercard-start</u>
- → Für Ihre Visa Card: <u>https://www.vb-mittelhessen.de/visa-start</u>
- → Erfassen Sie Ihre 16-stellige Kreditkartennummer und warten Sie anschließend auf Ihren Aktivierungscode.

# Schritt 2: Aktivierungscode anfordern

- → Nach wenigen Tagen liegt Ihr persönlicher Aktivierungscodes in der Post.
- → Gehen Sie erneut auf die oben genannte Internetseite und geben Sie Ihre Kartennummer sowie den erhaltenen Aktivierungscode ein.
- → Wählen Sie aus, ob Sie das Verfahren per VR-SecureGo Plus App oder per SMS-nutzen möchten.

# Schritt 3: TAN-Verfahren per VR-SecureGo Plus App oder per SMS-Verfahren wählen und registrieren

### Verfahren per VR-SecureGo Plus App

- → Laden Sie sich die VR SecureGO plus App im App Store herunter.
- Öffnen Sie die App und legen Sie Ihren persönlichen Freigabe-Code fest.
  (Der Freigabecode ist Ihr künftiges persönliches Passwort für die Nutzung der VR-SecureGo Plus App - beachten Sie die Hinweise der Passwortvergabe).
- → Evtl. möchten Sie den künftigen Login per Fingerprint oder Face-ID einstellen: In diesem Fall wählen Sie Biometrie > Freischalten mit Fingerprint aktivieren.
- → In der VR-SecureGo Plus App erscheint nun Ihre "Kreditkarten-Kennung".
- → Geben Sie auf der Internetseite Ihre in der App angezeigte "Kreditkarten-Kennung" ein.

#### VR-SecureGo Plus App herunterladen – QR-Code zum Download:

im Apple AppStore (iOS)

im Google PlayStore (Android)

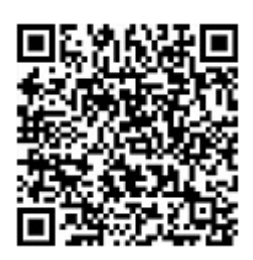

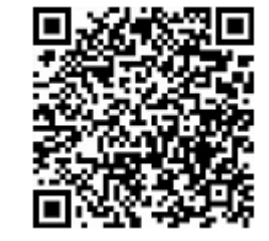

### Verfahren per SMS

- Möchten Sie die zugesandte TAN für Ihre künftige Online-Kaufbestätigung per SMS erhalten, dann wählen Sie auf der oben genannten Internetseite das "SMS-Verfahren" aus.
- → Hinterlegen Sie dort Ihre Mobilfunknummer sowie eine gewünschte Sicherheitsfrage (z.B. Ihr Geburtsort).

# Schritt 4: Letzter Schritt: Bestätigung – fertig!

- Im letzten Schritt bestätigen Sie bitte die Registrierung mit der TAN, die Sie unmittelbar als Nachricht erhalten. Je nach gewähltem Verfahren wird Ihnen die TAN per App oder per SMS zugestellt.
- → Geben Sie die TAN auf der Registrierungsseite im Internet ein.
- > Ihre Mastercard / Visa Card ist ab sofort für das bequeme und sichere Einkaufen im Internet einsatzbereit!

Sie haben Fragen zum Aktivierungscode? Nutzen Sie die Hotline der VR-Payment:

Telefon: 0721-120966001 Auswahl 3 für Sicherheitsverfahren Auswahl 4 für Fragen rund um die Karte Servicezeiten: Mo - Fr von 08:00 - 20:00 Uhr und Sa von 09:00 - 18:00 Uhr